# Definir Configurações Sem Fio Básicas em um Roteador Série RV

# Objetivo

A rede sem fio opera enviando informações por ondas de rádio, que podem ser mais vulneráveis a invasores do que uma rede com fio. Você pode executar estas etapas para manter sua rede mais segura definindo as configurações sem fio básicas do roteador. Os roteadores da série RV fornecem quatro Service Set Identifiers (SSIDs) que usam as mesmas senhas padrão que podem ser personalizadas para aumentar a segurança da rede.

O objetivo deste artigo é mostrar como definir as configurações sem fio básicas do seu roteador série RV.

# Dispositivos aplicáveis

Série RV

# Versão de software

- 1.0.3.16 RV130W
- 1.0.0.17 RV132W
- 1.0.0.21 RV134W

# Definir Configurações Sem Fio Básicas

Etapa 1. Inicie a sessão no utilitário baseado na Web e escolha Wireless > Basic Settings.

**Note:** As imagens neste artigo foram tiradas do roteador RV130W. As opções de menu podem variar de acordo com o dispositivo.

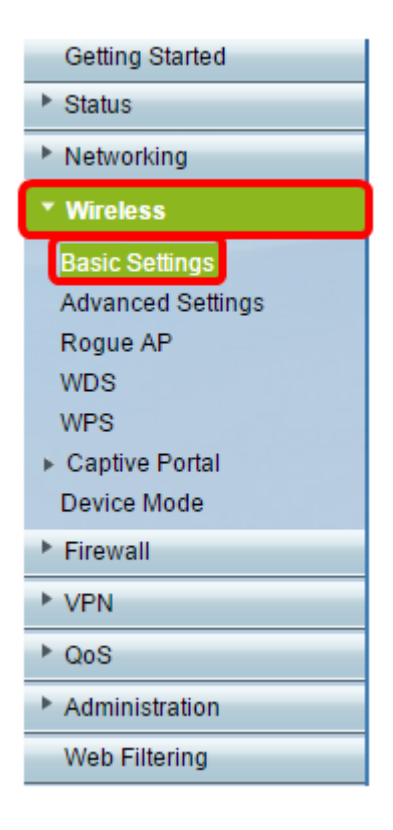

Etapa 2. Certifique-se de que a caixa de seleção **Enable** Radio esteja marcada para ativar redes sem fio. Esta opção está marcada por padrão, no entanto, o Rádio na área Configurações básicas 5G do RV134W não está. Marcar a caixa de seleção Enable Radio nas 5G Basic Settings do RV134W pode ser feito para permitir a conectividade Wireless-AC com seu dispositivo cliente compatível com Wireless-AC. Além disso, o RV132W e o RV134W estão equipados com um switch físico para o rádio sem fio localizado entre a porta USB e o botão Reset na parte traseira do roteador. Ele deve estar na posição LIGADO para poder manipular esta página.

| Basic Settings           |                |
|--------------------------|----------------|
| Radio:                   | <b>Enable</b>  |
| Wireless Network Mode:   | B/G/N-Mixed ▼  |
| Wireless Band Selection: | 20MHz 20/40MHz |
| Wireless Channel:        | Auto 🔻         |
| AP Management VLAN:      | 1 🔻            |
| U-APSD (WMM Power Save): | Enable         |
|                          |                |

Etapa 3. Na lista suspensa Wireless Network Mode, escolha um modo de rede sem fio.

As opções são:

- B/G/N-Mixed Permite que dispositivos Wireless-B, Wireless-G e Wireless-N se conectem à rede. Escolher B/G/N-Mixed permitirá que uma variedade de dispositivos se conecte à sua rede sem fio.
- Apenas B Permite que os dispositivos que suportam somente o padrão 802.11b se conectem à rede. O Wireless-B tem uma taxa de dados brutos máxima de 11 Mbit/s. Os dispositivos nessa banda sem fio geralmente sofrem interferência de outros produtos que

operam na faixa de frequência de 2,4 GHz.

- G-Only (Apenas G) Permite que dispositivos que suportam apenas o padrão Wireless-G se conectem à rede. O padrão 802.11g opera a uma taxa máxima de 54 Mbit/s na faixa de frequência de 2,4 GHz.
- Apenas N Permite que os dispositivos que suportam apenas o padrão Wireless-N se conectem à rede. O padrão 802.11n opera nas faixas de frequência de 2,4 GHz e 5 GHz.
- B/G-Mixed Permite que os dispositivos que suportam os padrões 802.11b e 802.11g se conectem à rede.
- G/N-Mixed Permite que os dispositivos que suportam os padrões 802.11g e 802.11n se conectem à rede.

**Note:** Se os seus dispositivos clientes sem fio operam em um modo de rede sem fio específico, é melhor escolher esse modo de rede. Por exemplo, se os seus dispositivos sem fio suportam apenas o padrão 802.11N, você deve escolher **N-Only** na lista suspensa Wireless Network Mode. Subsequentemente, se você tiver uma faixa de dispositivos que operam em diferentes modos de rede sem fio, é melhor escolher uma das opções de modo de rede misto. Neste exemplo, B/G/N-Mixed é escolhido.

| Basic Settings           |                             |
|--------------------------|-----------------------------|
| Radio:                   | Enable                      |
| Wireless Network Mode:   | B/G/N-Mixed ▼               |
| Wireless Band Selection: | B/G/N-Mixed<br>B-Only 40MHz |
| Wireless Channel:        | G-Only<br>N-Only            |
| AP Management VLAN:      | B/G-Mixed<br>G/N-Mixed      |
| U-APSD (WMM Power Save): | Enable                      |

Se você estiver usando o RV134W, configurações sem fio adicionais poderão ser definidas na área Configurações básicas de 5G para conectividade Wireless-AC com seu dispositivo cliente sem fio compatível com Wireless-AC. Essa opção está disponível apenas no RV134W.

As opções são:

- Apenas A Opera entre 5,725 GHz e 5,850 GHz e suporta até 54 Mbps. Escolha esta opção se só houver dispositivos Wireless-A em sua rede.
- N/AC-Mixed Escolha esta opção se você tiver uma combinação de dispositivos Wireless-N e Wireless-AC em sua rede.
- A/N/AC-Mixed Escolha esta opção se você tiver uma combinação de dispositivos Wireless-A, Wireless-N e Wireless-AC em sua rede. Essa é a configuração padrão 5G para o RV134W.

| 5G Basic Settings        |                       |
|--------------------------|-----------------------|
| Radio:                   | Enable                |
| Wireless Network Mode:   | A/N/AC-Mixed V        |
| Wireless Channel Width:  | N/AC-Mixed MHz  80MHz |
| Wireless Channel:        | A/N/AC-Mixed          |
| U-APSD (WMM Power Save): | Enable                |

Etapa 4. Se você selecionou B/G/N**-Mixed, N-Only ou** G/N-Mixed na Etapa 3, escolha a largura de banda sem fio em sua rede. Caso contrário, continue até a etapa 5.

Para o RV130W e o RV132W, você pode escolher a banda sem fio em Seleção de banda sem fio. As opções são:

- 20 MHz Funciona com o modo de rede B/G/N-Mixed, G/N-Mixed e N-Only, mas pode ser propenso a reduzir o throughput.
- 20/40MHz Permite que o roteador alterne entre 20MHz e 40MHz automaticamente entre 20 e 40MHz. Ele tem melhor throughput, mas não é tão estável quanto 20 MHz.

Note: Neste exemplo, 20MHz é escolhido.

| Basic Settings           |                |
|--------------------------|----------------|
| Radio:                   | Enable         |
| Wireless Network Mode:   | B/G/N-Mixed ▼  |
| Wireless Band Selection: | 20MHz 20/40MHz |
| Wireless Channel:        | Auto 🔻         |
| AP Management VLAN:      | 1 🔻            |
| U-APSD (WMM Power Save): | Enable         |
|                          |                |

No RV134W, você pode escolher a banda sem fio em Largura de canal sem fio. As opções são:

- 20 MHz Funciona com o modo de rede B/G/N-Mixed, G/N-Mixed e N-Only, mas pode ser propenso a reduzir o throughput.
- 20/40MHz Permite que o roteador alterne entre 20MHz e 40MHz automaticamente entre 20 e 40MHz. Ele tem melhor throughput, mas não é tão estável quanto 20 MHz.
- 80MHz Esta é a configuração padrão para o RV134W. Ele proporciona uma taxa de transferência ideal para o modo Wireless-AC.

Note: Neste exemplo, 20/40MHz é escolhido.

| 5G Basic Settings        |                |
|--------------------------|----------------|
| Radio:                   | Enable         |
| Wireless Network Mode:   | A/N/AC-Mixed ▼ |
| Wireless Channel Width:  | ○ 20MHz        |
| Wireless Channel:        | Auto 🔻         |
| U-APSD (WMM Power Save): | Enable         |
|                          |                |

Etapa 5. Na lista suspensa Canal sem fio, escolha o canal sem fio. Escolha 1-2.412 GHZ ou 11-2.462 GHz se não tiver certeza de qual canal usar.

**Note:** Escolher Auto (Automático) permite que o roteador altere automaticamente a frequência sem fio para o canal menos congestionado. Se a sua rede tiver muitos dispositivos na frequência de 2,4 GHz, é recomendável escolher o canal 1-2,412 GHz ou 11-2,462 GHz. A maioria dos pontos de acesso de consumidor padrão é canal 6. Ao escolher 1-2.412 GHz ou 11-2.462 GHz, você elimina a possível interferência entre seus dispositivos. O canal varia ligeiramente em faixa de frequência e velocidade. Se escolher a frequência mais baixa, você terá um alcance sem fio mais longo, mas uma velocidade mais lenta. Se você tiver uma frequência mais alta, terá um alcance sem fio menor, mas uma velocidade mais rápida. Neste exemplo, o canal sem fio é deixado em Automático, que também é a configuração padrão.

|  | Basic Setting    | S           |                                           |
|--|------------------|-------------|-------------------------------------------|
|  | Radio:           |             | Enable                                    |
|  | Wireless Network | Mode:       | B/G/N-Mixed ▼                             |
|  | Wireless Band Se | lection:    | 20MHz 20/40MHz                            |
|  | Wireless Channel | :           | Auto                                      |
|  | AP Management    | /LAN:       | Auto<br>1-2.412 0HZ                       |
|  | U-APSD (WMM P    | ower Save): | 2-2.417 GHZ<br>3-2.422 GHZ                |
|  | Wireless Table   |             | 4-2.427 GHZ<br>5-2.432 GHZ                |
|  | wireless table   |             | 6-2.437 GHZ                               |
|  | Enable SSID      | SSID Name   | s 7-2.442 GHZ<br>8-2.447 GHZ ecurity Mode |
|  |                  | ciscosb1    | 9-2.452 GHZ<br>10-2.457 GHZ sabled        |
|  | OFF              | ciscosb2    | 11-2.462 GHZ Disabled                     |

Se você quiser definir o canal na configuração básica 5G do seu RV134W, você pode escolher entre 36-5.180GHz a 161-5.805GHz.

| ţ | 5G Basi    | c Settings        |              |   |                 |                              |       |
|---|------------|-------------------|--------------|---|-----------------|------------------------------|-------|
|   | Radio:     |                   |              |   |                 | 🗹 Enable                     |       |
|   | Wireless I | Network Mode:     |              |   |                 | A/N/AC-Mixed <b>v</b>        |       |
|   | Wireless ( | Channel Width:    |              |   |                 | O 20MHz 🖲 20/4               | OMH:  |
|   | Wireless ( | Channel:          |              |   |                 | Auto 🔻                       | 1     |
|   | U-APSD (   | WMM Power Save    | <i>i</i> ).  |   |                 | Auto                         | J     |
|   | 074 00 (   | in and other oure | ·)·          |   |                 | 40-5.200GHz                  |       |
|   | Wireles    | s Table           |              |   |                 | 44-5.220GHZ<br>48-5.240GHz   |       |
|   |            | Enable SSID       | SSID Name    |   | SSID Broadca    | 52-5.260GHz<br>56-5.280GHz   | е     |
|   |            | ON                | ciscosb1_5G  |   | <b>A</b>        | 60-5.300GHz                  | al    |
|   |            | OFF               | ciscosb2_5G  |   | 1               | 64-5.320GHZ<br>100-5.500GHZ  |       |
|   |            | OFF               | ciscosb3_5G  |   | 1               | 104-5.520GHz                 |       |
|   |            | OFF               | ciscosb4_5G  |   | 1               | 108-5.540GHz<br>112-5.560GHz |       |
|   | Edi        | it Edit S         | ecurity Mode | E | dit MAC Filteri | 132-5.660GHz                 | of Da |
|   |            |                   |              |   |                 | 130-5.080GHZ<br>140-5.745GHz |       |
|   | 0          | - Connect         | 1            |   |                 | 153-5.765GHz                 |       |
|   | Save       | Cancel            |              |   |                 | 157-5.785GHz                 |       |
|   |            |                   |              |   |                 | 161-5.805GHz                 |       |

Etapa 6. (Opcional) Na lista suspensa *AP Management VLAN*, escolha a rede local virtual (VLAN) desejada que será usada para acessar o utilitário baseado na Web do dispositivo. Somente esta ID de VLAN poderá gerenciar o dispositivo.

Note: Essa opção está disponível apenas no RV130W.

| Basic Settings           |                |  |  |  |  |  |
|--------------------------|----------------|--|--|--|--|--|
| Radio:                   | Enable         |  |  |  |  |  |
| Wireless Network Mode:   | B/G/N-Mixed ▼  |  |  |  |  |  |
| Wireless Band Selection: | 20MHz 20/40MHz |  |  |  |  |  |
| Wireless Channel:        | Auto 🔻         |  |  |  |  |  |
| AP Management VLAN:      | 1 🔹            |  |  |  |  |  |
| U-APSD (WMM Power Save): | Enable         |  |  |  |  |  |
|                          |                |  |  |  |  |  |

Etapa 7. (Opcional) Marque a caixa de seleção **Enable** na área U-APSD (WMM Power Save) para habilitar o recurso Unschedule Automatic Power Save Delivery (U-APSD). O U-APSD é um esquema de economia de energia otimizado para aplicações em tempo real, como a utilização de Voice Over Internet Protocol (VoIP) e a transferência de dados fullduplex pela WLAN. Classificando o tráfego IP de saída como dados de voz, esses tipos de aplicativos podem aumentar a duração da bateria e minimizar os atrasos de transmissão.

**Note:** Neste exemplo, U-APSD (WMM Power Save) está desabilitado. No entanto, essa opção é ativada por padrão.

| Basic Settings           |                |
|--------------------------|----------------|
| Radio:                   | Enable         |
| Wireless Network Mode:   | B/G/N-Mixed ▼  |
| Wireless Band Selection: | 20MHz 20/40MHz |
| Wireless Channel:        | Auto 🔻         |
| AP Management VLAN:      | 1 •            |
| U-APSD (WMM Power Save): | Enable         |
|                          |                |

Etapa 8. Clique em Salvar.

# Alterar o Nome da rede sem fio ou SSID

Etapa 9. Na área Wireless Table (Tabela sem fio), marque as caixas correspondentes aos SSIDs que deseja configurar. Você pode editar vários SSIDs ao mesmo tempo.

Note: Neste exemplo, somente o SSID ciscosb1 é editado.

| W                       | Wireless Table |           |                |                  |            |           |                                |  |  |  |
|-------------------------|----------------|-----------|----------------|------------------|------------|-----------|--------------------------------|--|--|--|
|                         | Enable SSID    | SSID Name | SSID Broadcast | Security Mode    | MAC Filter | VLAN      | Wireless Isolatio<br>with SSID |  |  |  |
|                         |                | ciscosb1  |                | Disabled         | Disabled   | 1         |                                |  |  |  |
|                         | OFF)           | ciscosb2  |                | Disabled         | Disabled   | 1         |                                |  |  |  |
|                         | OFF            | ciscosb3  |                | Disabled         | Disabled   | 1         |                                |  |  |  |
|                         | OFF            | ciscosb4  |                | Disabled         | Disabled   | 1         |                                |  |  |  |
| Edit Edit Security Mode |                |           |                | Edit MAC Filteri | ng         | Time of I | Day Access                     |  |  |  |

Etapa 10. Clique em Edit para modificar o SSID.

| Wi                      | Wireless Table |           |                  |               |            |            |                                |  |  |  |
|-------------------------|----------------|-----------|------------------|---------------|------------|------------|--------------------------------|--|--|--|
|                         | Enable SSID    | SSID Name | SSID Broadcast   | Security Mode | MAC Filter | VLAN       | Wireless Isolatio<br>with SSID |  |  |  |
| •                       | ON             | ciscosb1  |                  | Disabled      | Disabled   | 1          |                                |  |  |  |
|                         | OFF            | ciscosb2  |                  | Disabled      | Disabled   | 1          |                                |  |  |  |
|                         | OFF            | ciscosb3  |                  | Disabled      | Disabled   | 1          |                                |  |  |  |
|                         | OFF            | ciscosb4  |                  | Disabled      | Disabled   | 1          |                                |  |  |  |
| Edit Edit Security Mode |                | ty Mode   | Edit MAC Filteri | ng            | Time of I  | Day Access |                                |  |  |  |

Etapa 11. Ative ou desative o SSID desejado alternando o switch para ON (Ativado). A configuração padrão do primeiro SSID é LIGADO, no entanto, a configuração padrão dos SSIDs restantes é DESLIGADO.

Note: Neste exemplo, o primeiro SSID é usado.

| Wi                      | Wireless Table |           |                |                  |            |           |                                |  |  |  |
|-------------------------|----------------|-----------|----------------|------------------|------------|-----------|--------------------------------|--|--|--|
|                         | Enable SSID    | SSID Name | SSID Broadcast | Security Mode    | MAC Filter | VLAN      | Wireless Isolatio<br>with SSID |  |  |  |
| V                       |                | ciscosb1  |                | Disabled         | Disabled   | 1         |                                |  |  |  |
|                         | OFF)           | ciscosb2  |                | Disabled         | Disabled   | 1         |                                |  |  |  |
|                         | (OFF)          | ciscosb3  |                | Disabled         | Disabled   | 1         |                                |  |  |  |
|                         | OFF)           | ciscosb4  |                | Disabled         | Disabled   | 1         |                                |  |  |  |
| Edit Edit Security Mode |                |           |                | Edit MAC Filteri | ng         | Time of I | Day Access                     |  |  |  |

Etapa 12. Altere o nome padrão do SSID no campo Nome do SSID.

**Note:** Neste exemplo, o Nome SSID é alterado para Network\_Find.

| W | Wireless Table |                    |                |               |                    |  |  |  |  |  |
|---|----------------|--------------------|----------------|---------------|--------------------|--|--|--|--|--|
|   | Enable SSID    | SSID Name          | SSID Broadcast | Security Mode | MAC Filter         |  |  |  |  |  |
|   |                | Network_Find       |                | Disabled      | Disabled 1         |  |  |  |  |  |
|   | OFF)           | ciscosb2           |                | Disabled      | Disabled           |  |  |  |  |  |
|   | OFF)           | ciscosb3           |                | Disabled      | Disabled           |  |  |  |  |  |
|   | OFF)           | ciscosb4           |                | Disabled      | Disabled           |  |  |  |  |  |
|   | Edit           | Edit Security Mode | Edit MAC Filt  | ering         | Time of Day Access |  |  |  |  |  |

Etapa 13. (Opcional) Marque a caixa de seleção na coluna SSID Broadcast (Transmissão de SSID) se quiser que o SSID fique visível para os dispositivos clientes sem fio.

| Wi | Wireless Table |                    |                |               |                    |  |  |  |  |  |
|----|----------------|--------------------|----------------|---------------|--------------------|--|--|--|--|--|
|    | Enable SSID    | SSID Name          | SSID Broadcast | Security Mode | MAC Filter         |  |  |  |  |  |
|    |                | Network_Find       |                | Disabled      | Disabled 1         |  |  |  |  |  |
|    | OFF)           | ciscosb2           |                | Disabled      | Disabled           |  |  |  |  |  |
|    | OFF)           | ciscosb3           |                | Disabled      | Disabled           |  |  |  |  |  |
|    | OFF)           | ciscosb4           |                | Disabled      | Disabled           |  |  |  |  |  |
|    | Edit           | Edit Security Mode | Edit MAC Filt  | ering         | Time of Day Access |  |  |  |  |  |

Etapa 14. Clique em Salvar.

|   | W | ireless Table |                    |                |               |             |          |      |
|---|---|---------------|--------------------|----------------|---------------|-------------|----------|------|
|   |   | Enable SSID   | SSID Name          | SSID Broadcast | Security Mode | MAC Filter  |          | VLAN |
|   | • | (ON )         | Network Find       |                | Disabled      | Disabled    | 1        | ۲    |
|   |   | OFF)          | ciscosb2           |                | Disabled      | Disabled    |          | 1    |
|   |   | OFF)          | ciscosb3           |                | Disabled      | Disabled    |          | 1    |
|   |   | OFF)          | ciscosb4           |                | Disabled      | Disabled    |          | 1    |
|   |   | Edit          | Edit Security Mode | Edit MAC Filt  | ering         | Time of Day | / Access | ]    |
| 2 |   |               |                    |                |               |             |          |      |
| L | 5 | Save          | Cancel             |                |               |             |          |      |

### Configurar a segurança sem fio

Etapa 15. Na área Wireless Table (Tabela de conexões sem fio), marque a caixa que corresponde ao SSID que você deseja configurar.

Note: Neste exemplo, o SSID Network\_Find é editado.

| 2) |      |              | SOLD DIVIDUUUUU | Security Mode    | MAC Filter | VLAN      | with SSID  |
|----|------|--------------|-----------------|------------------|------------|-----------|------------|
|    | ON   | Network_Find | <b>V</b>        | Disabled         | Disabled   | 1         |            |
|    | OFF) | ciscosb2     |                 | Disabled         | Disabled   | 1         |            |
|    | OFF  | ciscosb3     |                 | Disabled         | Disabled   | 1         |            |
|    | OFF  | ciscosb4     |                 | Disabled         | Disabled   | 1         |            |
| E  | dit  | Edit Securit | y Mode          | Edit MAC Filteri | ng         | Time of [ | Day Access |
|    |      |              |                 |                  |            |           |            |

Etapa 16. Clique em Editar modo de segurança.

|   | Enable SSID | SSID Name    | SSID Broadcast | Security Mode    | MAC Filter | VLAN      | Wireless Isola<br>with SSID |
|---|-------------|--------------|----------------|------------------|------------|-----------|-----------------------------|
| • |             | Network_Find |                | Disabled         | Disabled   | 1         |                             |
|   | OFF)        | ciscosb2     |                | Disabled         | Disabled   | 1         |                             |
|   | OFF)        | ciscosb3     |                | Disabled         | Disabled   | 1         |                             |
|   | OFF         | ciscosb4     |                | Disabled         | Disabled   | 1         |                             |
|   | Edit        | Edit Securit | y Mode         | Edit MAC Filteri | ng         | Time of [ | Day Access                  |
|   |             |              |                |                  |            |           |                             |

Etapa 17. Escolha o SSID que precisa ser editado no menu suspenso.

Note: Neste exemplo, Network\_Find é escolhido.

| Security Settings |                         |  |  |  |  |  |  |
|-------------------|-------------------------|--|--|--|--|--|--|
| Select SSID:      | Network Find ▼          |  |  |  |  |  |  |
| Security Mode:    | CISCOSD1_5G<br>DISabled |  |  |  |  |  |  |
| Save              | Cancel Back             |  |  |  |  |  |  |

Etapa 18. Escolha o Security Mode no menu suspenso.

|   | Security Settings |                                                         |  |  |  |  |  |  |
|---|-------------------|---------------------------------------------------------|--|--|--|--|--|--|
|   | Select SSID:      | Network_Find                                            |  |  |  |  |  |  |
|   | Security Mode:    | WPA2-Personal                                           |  |  |  |  |  |  |
|   | Encryption:       | Disabled<br>WEP                                         |  |  |  |  |  |  |
|   | Security Key:     | WPA-Personal Secure                                     |  |  |  |  |  |  |
|   | Unmask Password:  | WPA2-Personal<br>WPA2-Personal Mixed                    |  |  |  |  |  |  |
|   | Key Renewal:      | WPA2-Enterprise Mixed Range: 600 - 7200, Default: 3600) |  |  |  |  |  |  |
| [ | Save Can          | cel Back                                                |  |  |  |  |  |  |

As opções são:

- Disabled Essa é a configuração padrão. Escolher Disabled (Desabilitado) deixará a rede sem fio desprotegida para que qualquer pessoa com um dispositivo cliente sem fio possa se conectar à rede facilmente.
- WEP a WEP (Wired Equivalent Protection) é um tipo de segurança herdado. Neste tipo de garantia pode ser utilizada uma combinação de letras de A a F e números de 0 a 9.
- WPA-Personal A WPA-Personal (Wi-Fi Protected Access-Personal) é um tipo de segurança mais segura que a WEP, mas mais adequada para um ambiente doméstico. Ele usa a cifra TKIP (Temporal Key Integrity Protocol) para proteger a rede sem fio. Embora seja um modo de segurança herdado, ele permite usar uma combinação de até 64 letras e números ao configurar uma senha com WPA-Personal. Esta opção não está disponível no RV132W e RV134W.
- WPA-Empresa Geralmente usado em redes corporativas. Requer um Remote Authentication Dial-In User Service (RADIUS) para concluir esse tipo de configuração de segurança sem fio. Esta opção não está disponível no RV132W e RV134W.
- WPA2-Personal WPA2 é a versão atualizada da WPA. Ele usa a cifra AES (Advanced Encryption Standard) para proteger a rede sem fio. Como a WPA-Personal, a WPA2-Personal usa uma combinação de letras e números que diferenciam maiúsculas de minúsculas para a senha. Este tipo de segurança é recomendado.
- WPA2-Personal Mixed Permite que o roteador acomode dispositivos de cliente sem fio que suportam WPA e WPA2.

- WPA2-Enterprise Como a WPA-Enterprise, geralmente é usada em redes corporativas. É necessário um RADIUS para concluir esse tipo de configuração de segurança sem fio.
- WPA2-Enterprise Misto Este tipo de segurança também requer um RADIUS e é normalmente usado em um ambiente de escritório.

**Note:** Ao escolher a segurança sem fio, o roteador escolhe automaticamente a criptografia e gera uma senha alfanumérica aleatória. Neste exemplo, WPA2-Personal é escolhido.

| Security Settings |                                                 |  |  |  |  |  |
|-------------------|-------------------------------------------------|--|--|--|--|--|
| Select SSID:      | Network_Find                                    |  |  |  |  |  |
| Security Mode:    | WPA2-Personal                                   |  |  |  |  |  |
| Encryption:       | AES                                             |  |  |  |  |  |
| Security Key:     | AD4121D3b195A104F57D7fAFA7                      |  |  |  |  |  |
| Unmask Password:  |                                                 |  |  |  |  |  |
| Key Renewal:      | 3600 Seconds (Range: 600 - 7200, Default: 3600) |  |  |  |  |  |
| Save Ca           | ncel Back                                       |  |  |  |  |  |

Etapa 19. Marque a caixa de seleção Desmascarar senha para exibir a Chave de segurança em texto simples.

**Note:** Esta será sua senha sem fio. Anote essa senha, pois ela será necessária quando você se conectar à rede sem fio. A senha diferencia maiúsculas de minúsculas. Você pode alterar a senha de acordo com sua preferência.

| Security Settings |                                                 |  |  |  |  |  |
|-------------------|-------------------------------------------------|--|--|--|--|--|
| Select SSID:      | Network_Find                                    |  |  |  |  |  |
| Security Mode:    | WPA2-Personal                                   |  |  |  |  |  |
| Encryption:       | AES                                             |  |  |  |  |  |
| Security Key:     | AD4121D3b195A104F57D7fAFA7 Strong               |  |  |  |  |  |
| Unmask Password:  |                                                 |  |  |  |  |  |
| Key Renewal:      | 3600 Seconds (Range: 600 - 7200, Default: 3600) |  |  |  |  |  |
| Save Ca           | ncel Back                                       |  |  |  |  |  |

Etapa 20. (Opcional) Defina o valor de renovação de chave no campo *Renovação de Chave* . O valor padrão é 3600.

| S | Security Settings             |                                                 |  |  |  |  |
|---|-------------------------------|-------------------------------------------------|--|--|--|--|
|   | Select SSID:                  | Network_Find                                    |  |  |  |  |
|   | Security Mode:<br>Encryption: | WPA2-Personal   AES                             |  |  |  |  |
|   | Security Key:                 | AD4121D3b195A104F57D7fAFA7                      |  |  |  |  |
|   | Unmask Password:              |                                                 |  |  |  |  |
|   | Key Renewal:                  | 3600 Beconds (Range: 600 - 7200, Default: 3600) |  |  |  |  |
|   | Save Ca                       | ncel Back                                       |  |  |  |  |

Etapa 21. Clique em Salvar para salvar as configurações e retornar à página Configurações básicas.

| Security Settings |                                                 |  |  |  |  |  |
|-------------------|-------------------------------------------------|--|--|--|--|--|
| Select SSID:      | Network_Find                                    |  |  |  |  |  |
| Security Mode:    | WPA2-Personal                                   |  |  |  |  |  |
| Encryption:       | AES                                             |  |  |  |  |  |
| Security Key:     | AD4121D3b195A104F57D7fAFA7                      |  |  |  |  |  |
| Unmask Password:  |                                                 |  |  |  |  |  |
| Key Renewal:      | 3600 Seconds (Range: 600 - 7200, Default: 3600) |  |  |  |  |  |
| Save Car          | ncel Back                                       |  |  |  |  |  |

### **Editar filtragem MAC**

Etapa 22. Configurar a filtragem de Controle de Acesso ao Meio (MAC - Media Access Control) no roteador RV132W ou RV134W. Para obter instruções, clique <u>aqui</u>. Se você estiver usando o RV130W, clique <u>aqui</u> para saber como.

Note: Neste exemplo, o filtro MAC está desativado.

| Wi                                           | Wireless Table |              |                |               |            |           |                             |
|----------------------------------------------|----------------|--------------|----------------|---------------|------------|-----------|-----------------------------|
|                                              | Enable SSID    | SSID Name    | SSID Broadcast | Security Mode | MAC Filter | VLAN      | Wireless Isola<br>with SSID |
| •                                            |                | Network_Find |                | Disabled      | Disabled   | 1         |                             |
|                                              | OFF)           | ciscosb2     |                | Disabled      | Disabled   | 1         |                             |
|                                              | OFF)           | ciscosb3     |                | Disabled      | Disabled   | 1         |                             |
|                                              | OFF)           | ciscosb4     |                | Disabled      | Disabled   | 1         |                             |
| Edit Edit Security Mode Edit MAC Filtering T |                |              |                |               |            | Time of I | Day Access                  |
|                                              |                |              |                |               |            |           |                             |
| Save Cancel                                  |                |              |                |               |            |           |                             |

# Configurar participação na VLAN

Etapa 23. Na área Wireless Table (Tabela de conexões sem fio), marque a caixa que corresponde ao SSID que você deseja configurar.

Note: Neste exemplo, somente o Network\_Find SSID é editado.

|  | Enable SSID | SSID Name    | SSID Broadcast | Security Mode     | MAC Filter | VLAN      | Wireless Isola<br>with SSID |  |  |
|--|-------------|--------------|----------------|-------------------|------------|-----------|-----------------------------|--|--|
|  |             | Network_Find |                | WPA2-Personal     | Disabled   | 1         |                             |  |  |
|  | OFF)        | ciscosb2     |                | Disabled          | Disabled   | 1         |                             |  |  |
|  | OFF         | ciscosb3     |                | Disabled          | Disabled   | 1         |                             |  |  |
|  | OFF         | ciscosb4     |                | Disabled          | Disabled   | 1         |                             |  |  |
|  | Edit        | Edit Securit | y Mode         | Edit MAC Filterin | ng         | Time of I | Day Access                  |  |  |
|  |             |              |                |                   |            |           |                             |  |  |

Etapa 24. Escolha a VLAN associada ao SSID. Se quiser criar VLANs adicionais, clique aqui

Note: Neste exemplo, ele é deixado na configuração padrão, VLAN 1.

| W    | ireless Table |                    |                |               |             |              |
|------|---------------|--------------------|----------------|---------------|-------------|--------------|
| 0    | Enable SSID   | SSID Name          | SSID Broadcast | Security Mode | MAC Filter  | VLAN         |
| V    | ON            | Network_Find       | 2              | WPA2-Personal | Disabled    | 1 🔻          |
|      | OFF)          | ciscosb2           |                | Disabled      | Disabled    | 4            |
|      | (OFF)         | ciscosb3           |                | Disabled      | Disabled    | Add new VLAN |
|      | (OFF)         | ciscosb4           |                | Disabled      | Disabled    | 1            |
|      | Edit          | Edit Security Mode | Edit MAC Filt  | ering         | Time of Day | / Access     |
| <br> |               |                    |                |               |             |              |
| S    | ave           | Cancel             |                |               |             |              |

Etapa 25. Clique em Salvar.

# Ativar o isolamento sem fio com SSID

Etapa 26. Na área Wireless Table (Tabela de conexões sem fio), marque a caixa que corresponde ao SSID que você deseja configurar.

Etapa 27. (Opcional) Marque a caixa de seleção na coluna Wireless Isolation with SSID para ativar o recurso. Com o isolamento sem fio habilitado, os clientes conectados ao mesmo SSID não poderão fazer ping entre si. Este recurso está desativado por padrão. Neste exemplo, o isolamento sem fio com SSID é deixado desativado.

| Wireless Isolation<br>with SSID | wмм | Max Associated clients | WPS | Captive Portal<br>Portal Profile | Enable |
|---------------------------------|-----|------------------------|-----|----------------------------------|--------|
| 0                               |     | 10                     |     | Please select a Profile 🔹 🔻      |        |
|                                 | 1   | 0                      |     | Please select a Profile 🔹 🔻      |        |
|                                 | 1   | 0                      |     | Please select a Profile 🔹 🔻      |        |
|                                 | 1   | 0                      |     | Please select a Profile 🔹 🔻      |        |
| Edit WPS                        |     |                        |     |                                  |        |

Etapa 28. (Opcional) Marque a caixa de seleção na coluna WMM para habilitar a Wi-Fi Multimedia (WMM). Esse recurso permite atribuir prioridades de processamento diferentes a tipos diferentes de tráfego. Você pode configurar a Qualidade de Serviço (QoS) para fornecer diferentes prioridades e níveis de desempenho para diferentes aplicativos, usuários ou fluxos de dados.

| Wireless Isolation<br>with SSID |          | wмм     | Max Associated clients | WPS | Captive Portal              |        |  |
|---------------------------------|----------|---------|------------------------|-----|-----------------------------|--------|--|
|                                 |          |         |                        |     | Portal Profile              | Enable |  |
|                                 | •        | $\odot$ | 10                     |     | Please select a Profile 🔹 🔻 |        |  |
| I                               |          | 1       | 0                      |     | Please select a Profile 🔹   |        |  |
|                                 |          | 1       | 0                      |     | Please select a Profile 🔹   |        |  |
|                                 |          | 1       | 0                      |     | Please select a Profile 🔹   |        |  |
|                                 | Edit WPS |         |                        |     |                             |        |  |
|                                 |          |         |                        |     |                             |        |  |

Etapa 29. (Opcional) Escolha o número máximo de clientes que podem se conectar à rede sem fio selecionada no campo *Max* Associated *clients*. Até 64 clientes sem fio são permitidos no RV130W. O RV132W suporta até 50 clientes simultâneos, enquanto o RV134W suporta até 100 clientes simultâneos.

Note: Neste exemplo, Max Associated clients é definido como 10.

| Wi | reless Isolation<br>with SSID | WMM | Max Associated clients | WPS | Captive Portal<br>Portal Profile | Enable |
|----|-------------------------------|-----|------------------------|-----|----------------------------------|--------|
|    | •                             |     | 10                     |     | Please select a Profile 🔹 🔻      |        |
|    |                               | 1   | 0                      |     | Please select a Profile 🔹 🔻      |        |
|    |                               | 1   | 0                      |     | Please select a Profile 🔹 🔻      |        |
| I  |                               | 1   | 0                      |     | Please select a Profile 🔹 🔻      |        |
| E  | Edit WPS                      |     |                        |     |                                  |        |

Etapa 30. (Opcional) Marque a caixa de seleção na coluna WPS para mapear as informações do Wi-Fi Protected Setup (WPS) no dispositivo para essa rede.

| Wireless Isolation<br>with SSID | WMM | Max Associated clients | WPS     | Captive Portal<br>Portal Profile | Enable |
|---------------------------------|-----|------------------------|---------|----------------------------------|--------|
| •                               |     | 10                     | $\odot$ | Please select a Profile 🔹 🔻      |        |
|                                 | 1   | 0                      |         | Please select a Profile 🔹 🔻      |        |
|                                 | 4   | 0                      |         | Please select a Profile 🔹 🔻      |        |
|                                 | 1   | 0                      |         | Please select a Profile 🔹 🔻      |        |
| Edit WPS                        |     |                        |         |                                  |        |

# Habilitar Portal Cativo

Etapa 31. (Opcional) Na área do portal cativo, marque a caixa de seleção **Habilitar** se quiser habilitar o recurso do portal cativo para o SSID. O portal cativo desvia os usuários para um portal para fazer login antes que recebam acesso. Isso é normalmente implementado em centros de negócios, shoppings, cafés, aeroportos e outros locais que fornecem acesso à Internet sem fio público. Essa opção está disponível apenas no RV130W.

| Wireless Isolation |     |                        |          | Captive Portal              |        |  |  |
|--------------------|-----|------------------------|----------|-----------------------------|--------|--|--|
| with SSID          | WMM | Max Associated clients | WPS      | Portal Profile              | Enable |  |  |
|                    |     | 10                     | <b>√</b> | Please select a Profile 🔹 🔻 |        |  |  |
|                    | 1   | 0                      |          | Please select a Profile 🔹 🔻 |        |  |  |
|                    | 1   | 0                      |          | Please select a Profile 🔹 🔻 | ]      |  |  |
|                    | 1   | 0                      |          | Please select a Profile 🔹 🔻 |        |  |  |
| Edit WPS           |     |                        |          |                             |        |  |  |
|                    |     |                        |          |                             |        |  |  |

Etapa 32. (Opcional) Escolha um perfil de portal cativo na lista suspensa Perfil do portal.

Note: Neste exemplo, o perfil do portal PublicWebAccess é escolhido.

| Wireless Isolation | ₩ММ | May Associated eligate | ts WPS | Captive Portal              |        |
|--------------------|-----|------------------------|--------|-----------------------------|--------|
| with SSID          |     | wax Associated clients |        | Portal Profile              | Enable |
|                    |     | 10                     |        | Please select a Profile 🔹 🔻 |        |
|                    |     |                        |        | Please select a Profile     |        |
|                    |     | U                      |        | PublicWebAccess             |        |
|                    | 1   | 0                      |        | Create a new Portal Profile |        |
|                    | 1   | 0                      |        | Please select a Profile 🔹   |        |
| Edit WPS           |     |                        |        |                             |        |

Etapa 33. Clique em Salvar para salvar sua configuração.

| Edit | Edit Security Mode Edit MAC Filtering Time of Day Acces | S |
|------|---------------------------------------------------------|---|
|      |                                                         |   |
| Save | Cancel                                                  |   |

Você verá a mensagem de confirmação de que as definições de configuração foram salvas com êxito. A tabela Wireless agora é atualizada com a rede recém-configurada.

| Basic Settings                                      |                              |                            |             |                        |     |                                  |   |        |  |
|-----------------------------------------------------|------------------------------|----------------------------|-------------|------------------------|-----|----------------------------------|---|--------|--|
| Configuration settings have been saved successfully |                              |                            |             |                        |     |                                  |   |        |  |
| Radio:                                              |                              |                            | Enable      |                        |     |                                  |   |        |  |
| Wireless Network Mode:                              |                              |                            | B/G/N-Mixed |                        |     |                                  |   |        |  |
| Wireless Band Selection:                            |                              |                            | ® 20MHz 🖯   | 20/40MHz               |     |                                  |   |        |  |
| Wireless Channel:                                   |                              |                            | Auto        |                        |     |                                  |   |        |  |
| AP Management VLAN:                                 |                              |                            | 1 •         |                        |     |                                  |   |        |  |
| U-APSD (WMM Power Save):                            |                              |                            | Enable      |                        |     |                                  |   |        |  |
| Wireless Table                                      |                              |                            |             |                        |     |                                  |   |        |  |
| Enable SSID SSID Name SSID Broa                     | cast Security Mode MAC Filte | r VLAN Wireless Is with SS | ID WMM      | Max Associated clients | WPS | Captive Portal<br>Portal Profile | _ | Enable |  |
| Network_Find                                        | WPA2-Personal Disabled       | 1 I 👘                      | <b>1</b>    | 10                     | 2   | PublicWirelessAccess             | • | 12     |  |
| iscosb2                                             | Disabled Disabled            | 1 🗐                        | ×.          | 0                      |     | Please select a Profile          | ۲ | Θ      |  |
| Ciscosb3                                            | Disabled Disabled            | 1 🗎                        | 2           | 0                      |     | Please select a Profile          | ۲ |        |  |
| ciscosb4 🛛                                          | Disabled Disabled            | 1 🗌                        | 2           | 0                      |     | Please select a Profile          | ۲ |        |  |
| Edit Edit Security Mode                             | Edit MAC Filtering           | Time of Day Access         |             | Edit WPS               |     |                                  |   |        |  |

#### Sobre esta tradução

A Cisco traduziu este documento com a ajuda de tecnologias de tradução automática e humana para oferecer conteúdo de suporte aos seus usuários no seu próprio idioma, independentemente da localização.

Observe que mesmo a melhor tradução automática não será tão precisa quanto as realizadas por um tradutor profissional.

A Cisco Systems, Inc. não se responsabiliza pela precisão destas traduções e recomenda que o documento original em inglês (link fornecido) seja sempre consultado.